# **flynn** group

# NEW GC Bid / Pay Application Process

Starting in January 2025

## Presenters

Lisa Perman – Flynn VP of Construction

Lexi Oliver – Flynn Procurement System Performance Administrator

## **Additional Support**

Patty Wagner – Flynn Sr Development Specialist

Brian Innenberg – Flynn Manager, Procurement Systems & Analytics

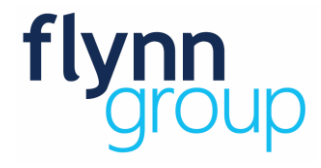

# **Agenda Overview**

- Overview of Coupa and What is Changing?
- Review of updated GC Bid Template / Process
- Bid Award and GC Contract Issuance of GC PO in Coupa
- Pay Application Approval Process
- Pay Application Invoice Submittal through Coupa
- Change Order Approval and Submittal Process
- Final Retention Review
- How do you get set up in Coupa?

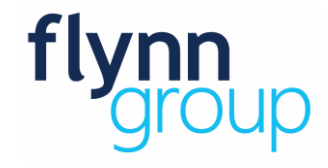

## **GC Bid Template - Process**

#### **GC Bid Template**

- Required use of Flynn GC Bid Template for all project types
  - Excel file will be sent with Plans for Bid requests
- Excel file MUST be returned with Final Bids (not a PDF)
- New GC Bid Template feeds bid amounts to Payment Application

## **Bid Award/Contract**

- Flynn will populate additional required data on awarded Excel Bid Form
  - Excel file will be returned to awarded GC at time of contract
  - This file will be used for all future GC Draws / Pay Applications
  - Flynn will issue a PO in Coupa to the GC

**DEMO of GC Bid Template & Pay Application Form for Draws** 

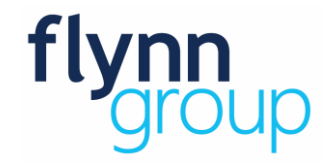

# **Pay Application Approval Process**

## Pay Application (GC Draw) Approval Process

- Process is similar to the existing approval process
- GC's will send completed and signed Pay Application form (as a PDF) with Lien releases to Flynn project CM/PM for review and approval via email (NOTE: WE DO NOT NEED AN EXCEL DOC)
- CM/PM will send approved Pay Applications (PDF) to the Development Specialist (DS) for review
  - DS will review Pay Application for accuracy and required Lien Releases
- Once confirmed accurate, the DS will circulate for Director of Construction's signature/approval
- Final approved Pay Application / Lien Releases will be emailed BACK to the GC (single PDF Document)
- Do NOT submit an invoice in Coupa until you have received the PDF of the approved Pay Application by the DS

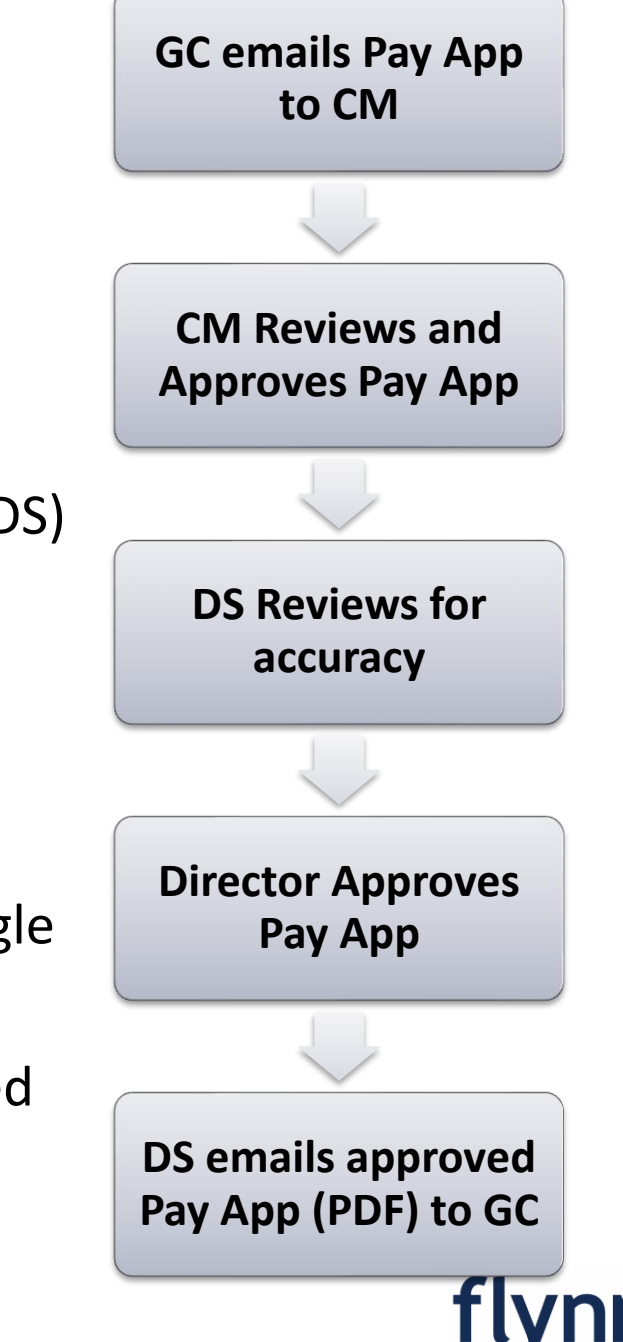

# **Pay Application Invoicing Process**

#### **Pay Application Invoicing Process**

- Once the PDF of the approved Pay Application is received by the GC, the GC will generate an Invoice against the PO IN COUPA
  - The GC MUST attach the returned approved PDF document to the invoice in Coupa
  - Invoice MUST match the approved PDF Pay Application amounts.
- Invoice will be validated against the attached PDF by the DS
- Once DS approves the invoice match; Director of Construction will approve the invoice in Coupa for payment

**DEMO of Pay Application Invoice Process in COUPA** 

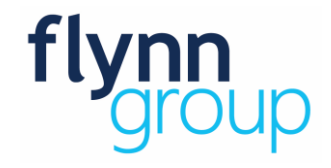

## **Change Order Process**

### **Change Order Process**

- NEW Change Order Form (Excel) is required to be used Change Order Template
  - Each task must be associated to a pay request line item code (Drop down in form)
- Change Orders (PDF) to be submitted to the CM/PM for approval
  - CM/PM to validate the correct coding is being used
- CM/PM will forward approved CO to the Director of Construction for approval
- Director will forward approved CO to the Development Specialist (DS)
- DS will apply the approved CO to the existing PO; GC will be notified through Coupa when that is complete
  - DS will also send signed approved CO BACK to the GC for their records
- GC will input each approved CO in the Change Order Log (Continuation Sheet) at the bottom of the Pay Request tab as they are received as approved.

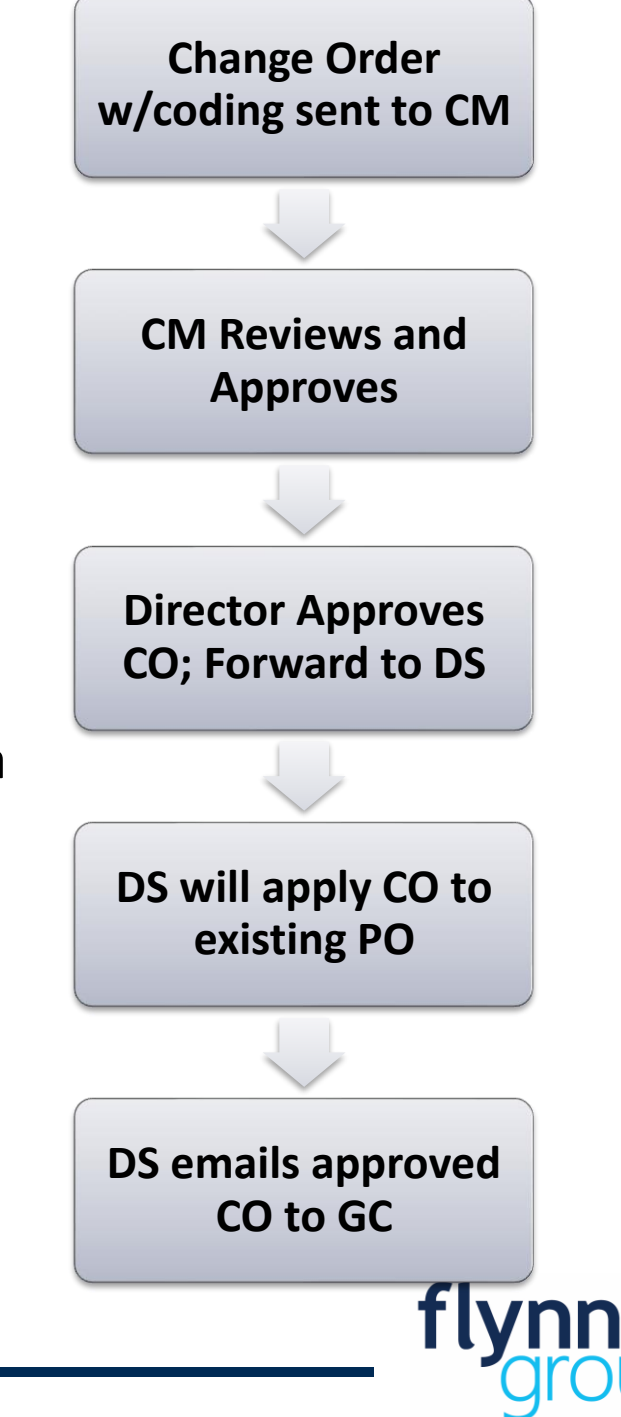

#### **Final Retention Process**

- Process is the same as the Invoice / Pay Application process
  - Only difference is using the "Retention" column on the Pay App
  - Note: Per the GC Contract; PM/CM will collect all REQUIRED documentation for closeout (e.g. signed punch list, as-builts etc) prior to Final Retention Pay Application being approved.

**DEMO Change Order Log on Pay Application Form; Retention Columns** 

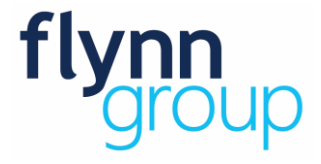

## **Summary**

- Beginning with projects started in January 2025 Pay Applications will be paid through an Invoice against a Purchase Order in Coupa
- Flynn approval process for Pay Applications and Change Orders remain fundamentally the same
- New excel files to be used for GC Bids/Pay Applications (Draw Requests) and Change Orders will be sent with EACH project bid request moving forward
- For projects already contracted or breaking ground in Jan
  - Work with your PM/CM to get new excel forms prior to  $1^{st}$  Draw

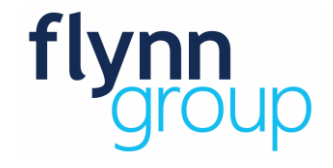

# **Training Materials & Registering in Coupa**

## 🗱 coupa supplier portal

#### Where to Find Training Materials

- 1. Visit the Supplier Resource and Onboarding Site
- 2. Select "**GC Resources**" to access this presentation along with other detailed guides

## SUPPLIER RESOURCES AND ONBOARDING

HOME SUPPLIER RESOURCE AND ONBOARDING

#### SUPPLIER LINKS

- Flynn Marketplace/Coupa
  - · EAQ
  - CSP (Coupa Supplier Portal)
  - Purchase Orders
  - Invoicing
  - Managing Informatic
    Ecotrak

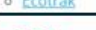

GC Resources

#### SUPPLIER ONBOARDING FLYNN MARKETPLACE/COUPA

- You will find all of your training needs on this page under Supplier Links – Flynn Marketplace/Coupa.
- If you should have any additional questions as you onboard to Flynn Marketplace/Coupa, please send to <u>supplierenablement@flynnrg.com</u>

#### UPDATES AND ANNOUNCEMENTS

#### 12/5/23 NEW INVOICE SUBMISSION UPDATES

When submitting Non-PO Backed Invoices, please select the Bill To
 Address as Flvnn Group moving forward.

#### **Registering in the Coupa Supplier Portal (CSP)**

- If you are not already fully onboarded into Coupa, check your email for the portal registration invitation. If you cannot locate the email, reach out to <u>supplierenablement@flynnrg.com</u>.
- 2. Accept the invitation to begin the process
- 3. Create multifactor authentication and legal remit to address

#### **Vendor Support: Common Questions and Solutions**

- If you do not receive your 6-digit verification code for account registration please email supplier@coupa.com to have this resolved and email invoices to <u>acctspayable@flynnrg.com</u>
- If you need to have your multifactor reset to due to staff leaving please email <u>supplier@coupa.com</u> to have this removed so you can enter a new one
- If you need your password reset, but you are NOT receiving the 6-digit verification code - please email <u>supplier@coupa.com</u> to have this resolved and email invoices to <u>acctspayable@flynnrg.com</u>
- If you cannot find Flynn Group as a customer for invoicing, please click on the drop-down next to Select Customer and select on the option label "Flynn Group"

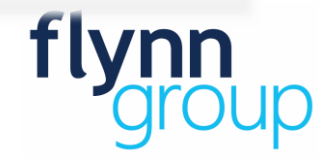

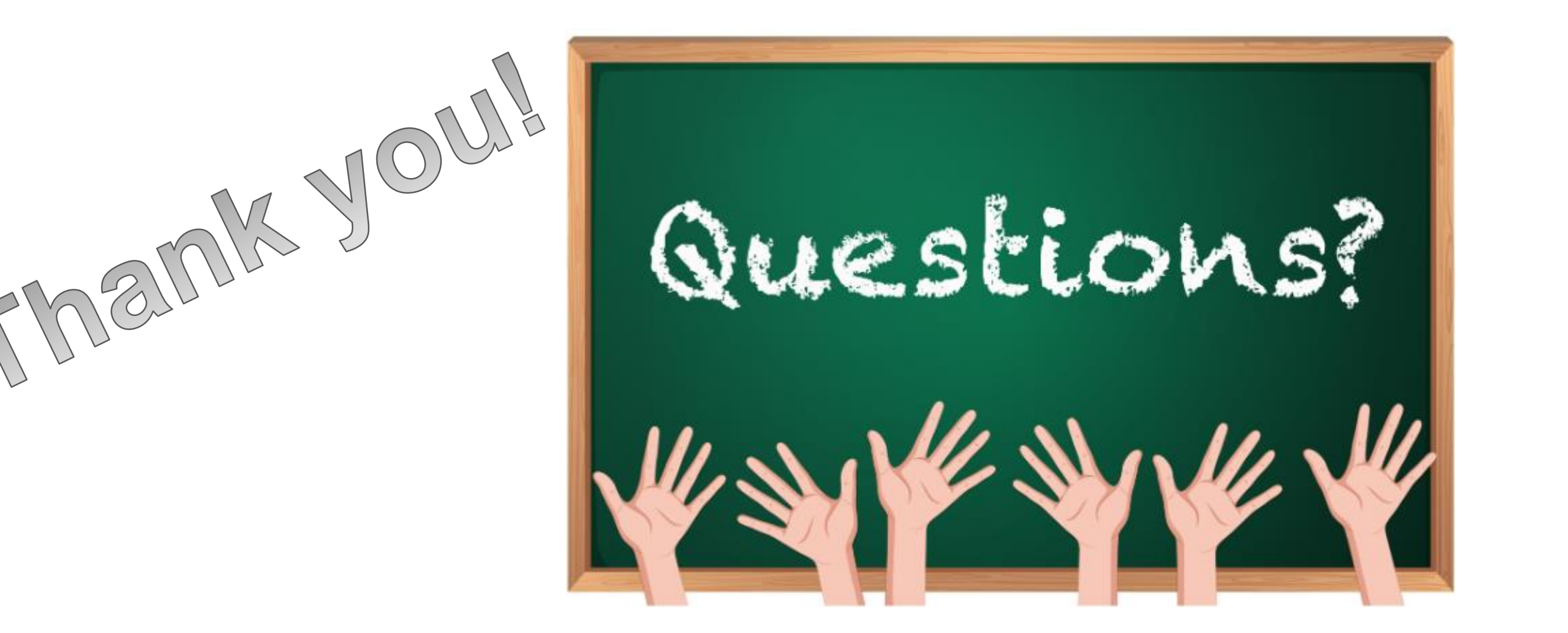

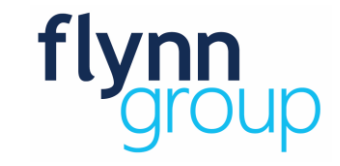